## AMT FÜR LANDWIRTSCHAFT

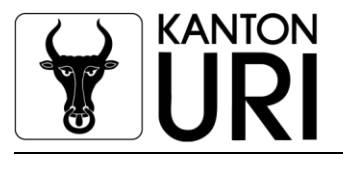

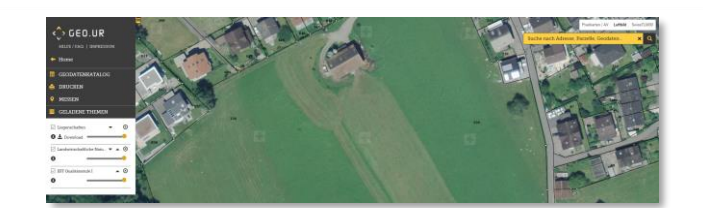

## KURZANLEITUNG www.geo.ur.ch

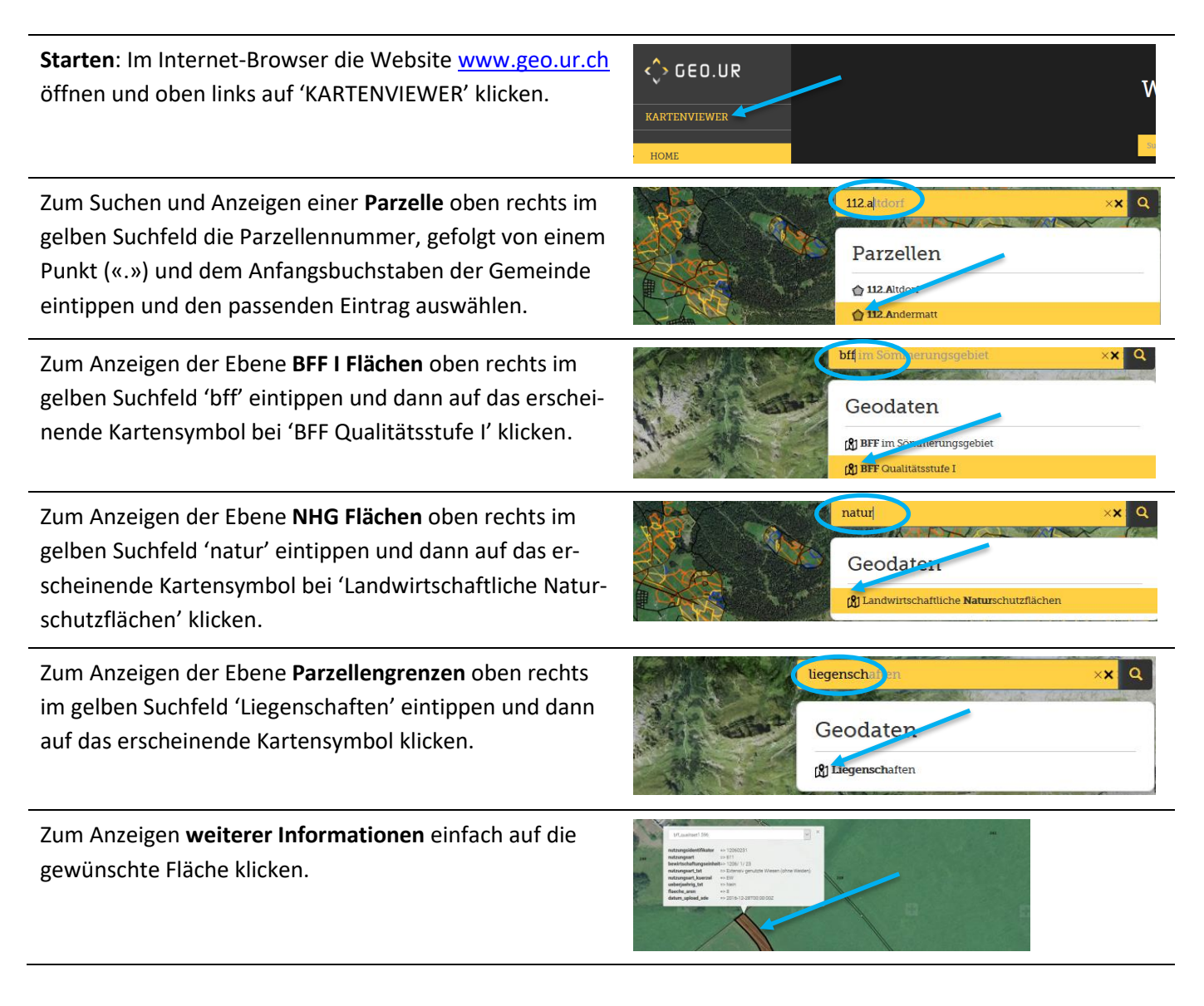

Direkter Link zu www.geo.ur.ch mit sämtlichen landwirtschaftlichen Ebenen

+41 41 875 2303

Sachbearbeitung: E-Mail: Ines Arnold ines.arnold@ur.ch